## **TYPICAL WIRING DIAGRAM**

#### **A**NOTE: A larger version of the Typical Wiring Diagram is available in the product's operator manual, refer to DSE Publication: 057-259 DSE8660 MKII Operator Manual available from www.deepseaelectronics.com for more information. ■ ALTERY NEARINE MUST BE GROANED NOT 1, THESE GROANED NOT 1, THESE GROANE SOURCE, MUST BE ON THE ENGAGE BLOO NOTE 2, 270 BT TEMMANING RESERVE MAY BE REQUED ENTEMALLY, SEE TOMAR MAY AND THE SUBJOACTIONED UNTON A MUST BE FITTED AS FARET OF LAST MUNT ON DESKET WIT ON DESKET MUST BE FITTED WITH A 120 OHM TEMMANTON RESISTICK MODES TEMMANS A NO B. 00000 FROM MAINS (UTILITY) APPROPRIATE FUSE 59 X 53 S ะสไ ۲<u>و</u> <u>s</u>) 8 8 BLOCK USER CONFIGURABLE -VE INPUT TOMATIC MCC TOMATIC AC CONTACTOR OR 4 POLE ĊΛ ĊΛ ĊΛ Q, USER CONFIGURABLE -VE INPUT B s \_ \_ \_ USER CONFIGURABLE -VE INPUT C NOTE 4. IF THE MODULE IS FIRST LINK, IT MUST BE FITTED WITH A RESISTOR ACROSS TERMINALS H 0 0, 0 0 USER CONFIGURABLE - VE INPUT D 13 MAINS LOADING RELAY OUTPUT C USER CONFIGURABLE -VE INPUT E USER CONFIGURABLE -VE INPUT F USER CONFIGURABLE -VE INPUT G USER CONFIGURABLE -VE INPUT H USER CONFIGURABLE -VE INPUT I 8 USER CONFIGURABLE -VE INPUT J USER CONFIGURABLE -VE INPUT K wa 5g USER CONFIGURABLE - VE INPUT L AND R TOMATIC MCCE JTOMATIC ACB CONTACTOR S OR 4 POLE Ó١ Ċλ Óγ Q, L H N å ۵ TERMINATION 0 0/ 0. 0, LISER CONFIGURABLE +VE OUTPUT USER CONFIGURABLE +VE OUTPUT USER CONFIGURABLE +VE OUTPUT G E \$ -12 8 USER CONFIGURABLE +VE OUTPUT H NFIGURABLE + VE OUTPUT USER CONFIGURABLE +VE OUTPUT J 30 ₩C USB HOST NERA BUS 3 C 克

Deep Sea Electronics Ltd. Tel:+44 (0)1723 890099 Email: support@deepseaelectronics.com Web: www.deepseaelectronics.com

Deep Sea Electronics Inc. Tel: +1 (815) 316 8706 Email: usasupport@deepseaelectronics.com Web: www.deepseaelectronics.com

DEEP SEA ELECTRONICS

# DSE

# **DSE8660 MKII Installation Instructions**

#### ACCESSING THE MAIN CONFIGURATION EDITOR

- 0 Ensure the generator bus is dead and the module is in STOP mode by pressing the (Stop/Reset) button. 0
- Editor Enter Pin ####

Contrast

53%

Ō (Tick) buttons simultaneously. (Stop/Reset) and Press the If a module security PIN has been set, the PIN number request is then shown 0 

000

- 000 0 0 (Up) or (Down) button to adjust it to the correct value. The first '#' changes to '0'. Press the ٥ 0
- 0 Press the (Right) button when the first digit is correctly entered. The digit previously entered now shows '#' for security.

#### 0

- 0 Repeat this process for the other digits of the PIN number. Press the (Left) button to move back to adjust one of the previous digits.
  - 000
- 0 When the (Tick) button is pressed after editing the final PIN digit, the PIN is checked for validity. If the number is not correct, . the PIN must be re-entered. Editor - Display
- If the PIN has been successfully entered (or the module PIN has not been enabled), the editor is displayed:

#### EDITING A PARAMETER

- Enter the editor as described above.
  - 0 0
- 0 0 Press the (Right) or (Left) buttons to cycle to the section to view/change. ٥ ٥ 0 O
- 0 Press the (Up) or (Down) buttons to select the parameter to view/change within the currently selected section. 0 000
- 0 To edit the parameter, press the (Tick) button to enter edit mode. The parameter begins to flash to indicate editing. 0 0 0 C
- 0 0 Press the (Up) or (Down) buttons to change the parameter to the required value. 0
- 0 (Tick) button to save the value. The parameter ceases flashing to indicate that it has been saved. Press the

000

- 0 To exit the editor and save the changes, press and hold the (Tick) button
- To exit the editor and not save the changes, press and hold the (Stop/Reset) button.

**C**NOTE: If the editor is left inactive for the duration of the LCD Page Timer, it is automatically exited to ensure security.

ANOTE: The PIN number is automatically reset when the editor is exited (manually or automatically) to ensure security.

ANOTE: Comprehensive module configuration is possible using the DSE Configuration Suite PC Software, refer to DSE publication 057-257 DSE8660 MKII Configuration Suite PC Software Manual available from www.deepseaelectronics.com.

NOTE: Depending upon module configuration, some parameters in the Main and Running Editors may not be available. For more information refer to DSE publication 057-257 DSE8660 MKII Configuration Suite PC Software Manual available from www.deepseaelectronics.com

### MAIN CONFIGURATION EDITOR PARAMETERS

| Section | Parameter As Shown On Display       | Values                     |
|---------|-------------------------------------|----------------------------|
| Display | Contrast                            | 0%                         |
|         | Language                            | English, Other.            |
|         | Current Date and Time               | DD:MM:YY, hh:mm:ss         |
| Timers  | LCD Page Timer                      | 0 h 0 m 0 s                |
|         | Scroll Delay                        | 0 h 0 m 0 s                |
|         | Battery Under Voltage Warning Delay | 0h0m0s                     |
|         | Battery Over Voltage Warning Delay  | 0 h 0 m 0 s                |
|         | Start Delay Off Load                | 0h0m0s                     |
|         | Start Delay On Load                 | 0 h 0 m 0 s                |
|         | Start Delay Telemetry               | 0 h 0 m 0 s                |
|         | Start Delay Mains Fail              | 0 h 0 m 0 s                |
|         | Mains Transient Delay               | 0.0 s                      |
|         | Return Delay                        | 0 h 0 m 0 s                |
|         | Mains Transfer Time                 | 0 m 0.0 s                  |
|         | Mains Over Zero Seg Volt Delay      | 0.0 s                      |
|         | Mains Under Pos Seg Volt Delav      | 0.0 s                      |
|         | Mains Over Neg Seg Volts Delay      | 0.0 s                      |
|         | Mains Asymmetry High Delay          | 0.0 s                      |
|         | Bus Over Zero Seq Volts Delay       | 0.0 s                      |
|         | Bus Under Pos Seg Volts Delay       | 0.0 s                      |
|         | Bus Over Neg Seg Volts Delay        | 0.0 s                      |
|         | Bus Asymmetry High Delay            | 0.0 s                      |
| Mains   | Under Voltage Trip                  | 0 V                        |
|         | Over Voltage Trip                   | 0 V                        |
|         | Under Frequency Trip                | 0.0 Hz                     |
|         | Over Frequency Trip                 | 0.0 Hz                     |
|         | CT Primary                          | 0 A Power Cycle After Exit |
|         | CT Secondary                        | 0 A Power Cycle After Exit |
|         | Mains Rating                        | 0 kW                       |
|         | Mains Rating                        | 0 kvar                     |
|         | Mains Over Zero Seq Volt            | Active / Inactive          |
|         | Mains Over Zero Seq Volt            | 0.0 V                      |
|         | Mains Under Pos Seq Volt            | Active / Inactive          |
|         | Mains Under Pos Seq Volt            | 0.0 V                      |
|         | Mains Over Neg Seq Volts            | Active / Inactive          |
|         | Mains Over Neg Seq Volts            | 0.0 V                      |
|         | Mains Asymmetry High                | Active / Inactive          |
|         | Mains Asymmetry High                | 0.0 V                      |
| _       | AC System                           | 3 Phase, 4 Wire            |
| Bus     | Start Delay On Load                 | Unumus                     |
|         | Battery Under Voltage Warning       | Active / Inactive          |
|         | Battery Under Voltage Warning Delay | 0.01/                      |
|         | Battery Over Veltage Warning        | 0.0 V                      |
|         | Battery Over Voltage Warning        |                            |
|         | Bettery Over Voltage Warning Delay  | 0.0.1/                     |
|         | Lood Lovel For More Sete            | 0.0 V                      |
|         | Load Level For Loss Sets            | 0 %                        |
|         | Ramp Up Rate                        | 0.0%                       |
|         | Ramp Down Rate                      | 0.0%                       |
|         | Bus Over Zero Seg Volts             | Active / Inactive          |
|         | Bus Over Zero Seg Volts             |                            |
|         | Bus Under Pos Seg Volts             | Active / Inactive          |
|         | Bus Under Pos Seg Volts             | 0.0 V                      |
|         | Bus Over Neg Seg Volts              | Active / Inactive          |
|         | Bus Over Neg Seg Volts              | 0.0 V                      |
|         | Bus Asymmetry High                  | Active / Inactive          |
|         | Bus Asymmetry High                  | 0.0 V                      |
|         | Enable MSC Compatibility            | Active / Inactive          |

#### MAIN CONFIGURATION EDITOR PARAMETERS (CONTINUED)

| Section  | Parameter As Shown On Display                                                                                   | Values                                                                                  |
|----------|----------------------------------------------------------------------------------------------------|-----------------------------------------------------------------------------------------|
| Comms    | RS232 Port                                                                                                    | Baud Rate                                                                               |
|          | RS232 Port                                                                                                    | Server ID                                                                               |
|          | RS485 Port                                                                                                    | Baud Rate                                                                               |
|          | RS485 Port                                                                                                    | Server ID                                                                               |
| Schedule | Schedule                                                                                                    | Active / Inactive                                                                       |
|          | Schedule Bank 1 Period                                                                                          | Weekly / Monthly,                                                                       |
|          | Island / Parallel / Off Load / Auto Start<br>Inhibit, Week, Start Time, Run Time<br>and Day. Selection (1 to 8) | Press 🗹 to begin editing then up<br>or down when selecting the<br>different parameters. |
|          | Schedule Bank 2 Period                                                                                          | Weekly / Monthly,                                                                       |
|          | Island / Parallel / Off Load / Auto Start<br>Inhibit, Week, Start Time, Run Time<br>and Day. Selection (1 to 8) | Press 🕐 to begin editing then up<br>or down when selecting the<br>different parameters. |

#### DIMENSIONS AND MOUNTING

| Parameter                                      | Specification                                |  |  |  |
|------------------------------------------------|----------------------------------------------|--|--|--|
| Dimensions                                     | 245 mm X 184 mm X 51 mm (9.6" X 7.2" X 2.0") |  |  |  |
| Panel Cutout                                   | 220 mm X 160 mm (8.7" X 6.3")                |  |  |  |
| Weight                                         | 0.98 kg (2.16 lb)                            |  |  |  |
| Operating Temperature with<br>Standard Display | -30 °C to +70 °C (-22 °F to +158 °F)         |  |  |  |
| Operating Temperature with<br>Heated Display   | -40 °C to +70 °C (-40 °F to +158 °F)         |  |  |  |
| Storage Temperature                            | -40 °C to +80 °C (-40 °F to +176 °F)         |  |  |  |

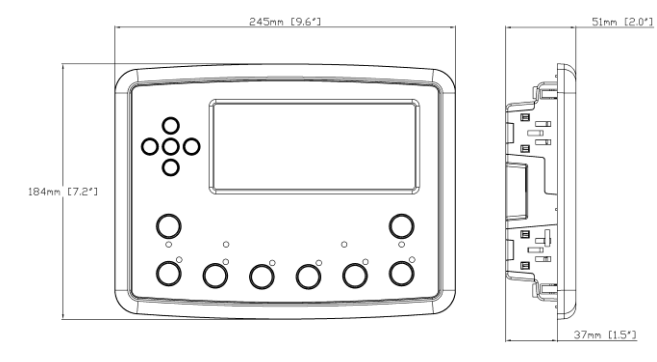

#### FIXING CLIPS

NOTE: In conditions of excessive vibration, mount the control panel on suitable anti-vibration mountings

The module is held into the control panel fascia using the supplied fixing clips.

- Withdraw the fixing clip screw (turn anticlockwise) until only the pointed end is protruding from the clip.
- Insert the three 'prongs' of the fixing clip into the slots in the side of the DSE module's case.
- Pull the fixing clip backwards (towards the back of the module) ensuring all three prongs of the clip are inside their allotted slots.
- Turn the fixing clip screws clockwise until they make contact with the panel fascia.
- Turn the screws a quarter of a turn to secure the module into the control panel's fascia. Care must be taken not to over tighten the fixing clip screws.

#### ACCESSING THE 'RUNNING' CONFIGURATION EDITOR

The 'Running' Configuration Editor is enterable without making the generator bus dead. All protections remain active whilst using the 'Running' Configuration Editor.

٠

Press and hold the (Tick) button to enter and exit the Running Editor.

#### **RUNNING CONFIGURATION EDITOR PARAMETERS**

| Section         | Parameter As Shown On Display                            | Values                                                                                               |
|-----------------|----------------------------------------------------------|----------------------------------------------------------------------------------------------------|
| Display         | Contrast                                                 | 0 %                                                                                                  |
|                 | Language                                                 | English, Other                                                                                       |
|                 | Commissioning Screens                                    | Active / Inactive                                                                                    |
|                 | Mains Decoupling Test Mode                               | Active / Inactive                                                                                    |
|                 | Voltage Adjust<br>(manual mode only, bus breaker open)   | 0 V                                                                                                  |
|                 | Frequency Adjust<br>(manual mode only, bus breaker open) | 0 Hz                                                                                                 |
|                 | Auxiliary Mains Fail Out of Sync Reset                   | Active / Inactive                                                                                    |
| Power<br>Levels | Power Control Mode                                       | Constant Power / Frequency-<br>Power / Voltage-Power                                                 |
|                 | kvar Control Mode                                        | Constant Power Factor / Voltage-<br>Reactive Power / Power-Power<br>Factor / Constant Reactive Power |
|                 | Load Parallel Power                                      | 0 %                                                                                                  |
|                 | Load Parallel kvar                                       | 0 %                                                                                                  |
|                 | Load Parallel PF                                         | 0.00 pf                                                                                              |

#### **REQUIREMENTS FOR UL CERTIFICATION**

WARNING!: More than one live circuit exists, see diagram overleaf for further information.

| Specification                       | Description                                                                                                    |  |
|-------------------------------------|----------------------------------------------------------------------------------------------------|--|
| Screw Terminal<br>Tightening Torque | • 4.5 lb-in (0.5 Nm)                                                                                                    |  |
| Conductors                          | <ul> <li>Terminals suitable for connection of conductor size 13 AWG to 20 AWG (0.5 mm² to 2.5 mm²).</li> <li>Conductor protection must be provided in accordance with NFPA 70, Article 240</li> <li>Low voltage circuits (35 V or less) must be supplied from the engine starting battery or an isolated secondary circuit.</li> <li>The communication, sensor, and/or battery derived circuit conductors shall be separated and secured to maintain at least ¼" (6 mm) separation from the generator and mains connected circuit conductors unless all conductors are rated 600 V or greater.</li> </ul> |  |
| Current Inputs                      | <ul> <li>Must be connected through UL Listed or recognized isolating<br/>current transformers with the secondary rating of 5 A max.</li> </ul>                                                                                                    |  |
| Communication<br>Circuits           | Must be connected to communication circuits of UL Listed     equipment                                                                                                    |  |
| DC Output Pilot Duty                | • 0.5 A                                                                                                    |  |
| Mounting                            | <ul> <li>Suitable for flat surface mounting in Type 1 Enclosure Type<br/>rating with surrounding air temperature -22 °F to +122 °F (-30<br/>°C to +50 °C)</li> <li>Suitable for pollution degree 3 environments when voltage<br/>sensing inputs do not exceed 300 V. When used to monitor<br/>voltages over 300 V device to be installed in an unventilated<br/>or filtered ventilation enclosure to maintain a pollution degree<br/>2 environment.</li> </ul>                                                                                                    |  |
| Maximum Operating<br>Temperature    | • 122 °F (50 °C)                                                                                                    |  |